## ENDNOTE

Objectif: transférer les références bibliographiques d'un document Excel vers EndNote.

## Section 1: préparation de l'entête du fichier Excel

Indiquer le type de document (\*Journal article, \*book, etc.) précédé d'une \* dans la cellule A1 de votre fichier Excel tel qu'il apparaît dans EndNote.

Les titres de vos colonnes (A2, B2, C2, D2, etc.) doivent correspondre aux champs bibliographiques de ce type de document et ne doivent en aucun cas contenir des caractères spéciaux (?,&,\$) ni d'accent (à,é,ë).

| ieneric C        | Clinical trial   | ~ |    | Δ                 | A B                          | A B C                                         |
|------------------|------------------|---|----|-------------------|------------------------------|-----------------------------------------------|
| Custom 6         |                  |   | 1  | 1 *Clinical trial | 1 *Clinical trial            | 1 *Clinical trial                             |
| Custom 7         |                  |   | 2  | 2 NCT Number      | 2 NCT Number Title           | 2 NCT Number Title Interventions              |
| Custom 8         |                  |   | 2  | 2 NCT02254975     | 2 NCT02254975 Robabilitati   | 2 NCT02254875 Pohabilitatic Pohavioral Ind    |
| Accession Number | ICT Number       |   |    | 3 NCT05254875     | 3 NCT05254873 Reliabilitatio | 3 NCT03234873 Reliabilitatic Bellaviolai. Ilu |
|                  |                  |   | 4  | 4 NC101224678     | 4 NC101224678 Vitamin D ar   | 4 NC101224678 Vitamin D an Dietary Suppler    |
| Call Number      |                  |   | 5  | 5 NCT00584753     | 5 NCT00584753 Molecular In   | 5 NCT00584753 Molecular In Radiation: Posit   |
| Label            |                  |   | 6  | 6 NCT00416975     | 6 NCT00416975 Individualize  | 6 NCT00416975 Individualize Other: counseli   |
| Keywords Ir      | nterventions     |   | 7  | 7 NCT00509509     | 7 NCT00509509 High Risk Bro  | 7 NCT00509509 High Risk Breast Cancer Scree   |
| Abstract 0       | Outcome Measures |   | 8  | 8 NCT00575978     | 8 NCT00575978 Hydralazine    | 8 NCT00575978 Hydralazine Drug: Hydralazi     |
| Notes            |                  |   | 9  | 9 NCT00078832     | 9 NCT00078832 Anastrozole    | 9 NCT00078832 Anastrozole Drug: anastrozo     |
| Research Notes   |                  |   | 10 | 10 NCT02956473    | 10 NCT02956473 Supine MRI    | 10 NCT02956473 Supine MRI i Device: Supine    |
| URL              | JRL              |   |    |                   |                              |                                               |
| File Attachments |                  |   |    |                   |                              |                                               |
| Author Address   |                  |   |    |                   |                              |                                               |
|                  |                  |   |    |                   |                              |                                               |

Pour connaître les champs bibliographiques correspondant à un type de document: > Edit > Preferences...> Reference Types, et le bouton Modify Reference Types...

Une fenêtre vous demandant d'enregistrer les modifications apparaîtra au moment de quitter le fichier. Dites : <u>Ne pas</u> enregistrer.

## Section 2: nettoyage des données dans Word

Ouvrez le fichier texte (.txt) nouvellement crée dans Word.

Activez le bouton de marques et de frappes des symboles sous l'onglet Accueil :

Vous devez libérer la première ligne du document de tout symbole, hormis la mention du type de document précédé d'une \*.

| *Clin:   | ical •t | rial→    | <b>→</b> | <b>→</b> | -+           | -+        | <b>→</b>                | -+       | <b>→</b> | <b>→</b> | <b>→</b> | <b>→</b> |                                     |
|----------|---------|----------|----------|----------|--------------|-----------|-------------------------|----------|----------|----------|----------|----------|-------------------------------------|
| -+       | -+      | <b>→</b> | <b>→</b> | -+       | <b>→</b>     | <b>→</b>  | -+                      | <b>→</b> | <b>→</b> | <b>→</b> | <b>→</b> | -+       |                                     |
| <b>→</b> | -+      | <b>→</b> | -+       | -+       | -+           | -+        | -+                      | -+       | -+       | -+       | -+       | -+       |                                     |
| <b>→</b> | -+      | <b>→</b> | -+       | -+       | -+           | -+        | -+                      | -+       | -+       | -+       | -+       | -+       |                                     |
|          |         |          |          |          |              |           |                         |          |          |          |          |          |                                     |
|          |         |          |          |          |              |           |                         |          |          |          |          |          |                                     |
| *Clin    | nical - | trial¶   |          |          |              |           |                         |          |          |          | La p     | remiè    | re ligne devrait ressembler à ceci. |
| NCT ·1   | Number  | →Title   | Inter    | venti    | ons →        | Outco     | ome ·Mea                | asures   | +Gende   | er →     | Age      |          |                                     |
| -+       | Phase   | es →     | Enrol    | llment   | →Study       | · · Type· | →Study                  | ·Desi    | gns →    | Start    | : •Date  |          |                                     |
| -+       | Locat   | cions →  | URL -    | → -→     | - <b>→</b> - | -+        | _ <b>→</b> <sup>-</sup> | -+       | -<br>-+  | -+       | -+       | -+       |                                     |
| -+       | -+      | -+       | -+       | -+       | -+           | -+        | -+                      | -+       | -+       | <b>→</b> | -+       | -+       |                                     |

Vous devez effacer l'ensemble des guillemets " (s'il y a lieu) en utilisant la fonction remplacement du logiciel (Ctrl+H).

Enregistrez votre fichier sous : Texte brut (\*.txt)

Une boîte de conversion de fichier apparaîtra. Choisissez l'option Autre <u>codage</u> : Unicode (UTF-8).

| Conversion                                                                                     | de fichier                                                                 | - Texte sé                                          | éparateur2.                  | .txt   |                                     |                                              |                                                                                               |                   |           |           |           |              |         | ? ×             |
|------------------------------------------------------------------------------------------------|----------------------------------------------------------------------------|-----------------------------------------------------|------------------------------|--------|-------------------------------------|----------------------------------------------|-----------------------------------------------------------------------------------------------|-------------------|-----------|-----------|-----------|--------------|---------|-----------------|
| wertissemer<br>Codage de t<br><u>W</u> indows<br>Options :<br><u>I</u> nsérer d<br>erminer les | nt : l'enreg<br>exte :<br>s (par défa<br>es sauts de<br><u>l</u> ignes par | istrement<br>ut) ○ <u>N</u><br>e ligne<br>: CR / LF | du fichier<br><u>1</u> S-DOS | au for | mat texte en<br>re <u>c</u> odage : | Turc<br>Ukra<br>Unic<br>Unic<br>Unic<br>Unic | ra la perte d<br>(Windows)<br>inien (Mac)<br>ode<br>ode (Big-En<br>ode (UTF-7)<br>ode (UTF-8) | e la mis<br>dian) | e en form | e, des im | ages et d | les objets ( | que cor | itient le fichi |
| perçu :<br>0 *Clini                                                                            | ical trial¶                                                                | Title -                                             | Interventio                  | ne     | Outcome:                            | (4991117)                                    | er Gender-+                                                                                   |                   | Phasas    | Enrollma  | mt 🔺      | Study-Tu     | ne      |                 |
| -+                                                                                             | Study-De                                                                   | signs →                                             | Start-Date                   |        | Locations                           |                                              | URL +                                                                                         | -sc .<br>→        | -         | →         |           | →            | r~<br>→ |                 |
| -+                                                                                             |                                                                            | →                                                   | -+                           | -+     | -+                                  | -+                                           | -+                                                                                            | -+                | -+        | -+        | -+        | -+           | -+      |                 |
| -+                                                                                             | -+                                                                         | -+                                                  | <b>→</b>                     | -+     | -+                                  | -+                                           | -+                                                                                            | -+                | <b>→</b>  | -+        | -+        | <b>→</b>     | -+      |                 |
| -+                                                                                             | -+                                                                         | -+                                                  | -+                           | -+     | -+                                  | -+                                           | -+                                                                                            | -+                | -+        | -+        | -+        | -+           | -+      |                 |
| -+                                                                                             | -+                                                                         | -+                                                  | -+                           | -+     | -+                                  | -+                                           | -+                                                                                            | -+                | -+        | -+        | -+        | -+           | -+      |                 |
| -                                                                                              | -+                                                                         | -+                                                  | -+                           | -+     | -+                                  | -+                                           | -+                                                                                            | -+                | -+        | -+        | -+        | -+           | -       |                 |
|                                                                                                |                                                                            |                                                     |                              |        |                                     |                                              |                                                                                               |                   |           |           | -         | •            |         |                 |

## Section 3: importation dans EndNote

Importez votre fichier texte brut (.txt) dans EndNote : > File > Import > File...

| Import File       | ? ×             |                                      |
|-------------------|-----------------|--------------------------------------|
| Import File:      | Choose          |                                      |
| Import Option:    | Tab Delimited   | Import Option: choisir Tab Delimited |
| Duplicates:       | Import All      |                                      |
| Text Translation: | Unicode (UTF-8) | Text Translation: Unicode (UTF-8)    |
|                   | Import Cancel   |                                      |